LINE 公式アカウント 市民レポート操作マニュアル

① 基本メニューの「市民レポート」をタップします。

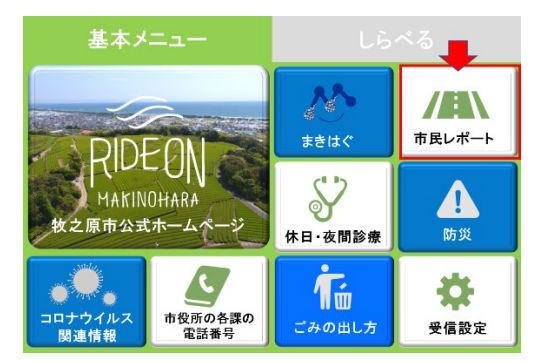

② 報告内容の項目を選択して「報告を開始する」をタップします。

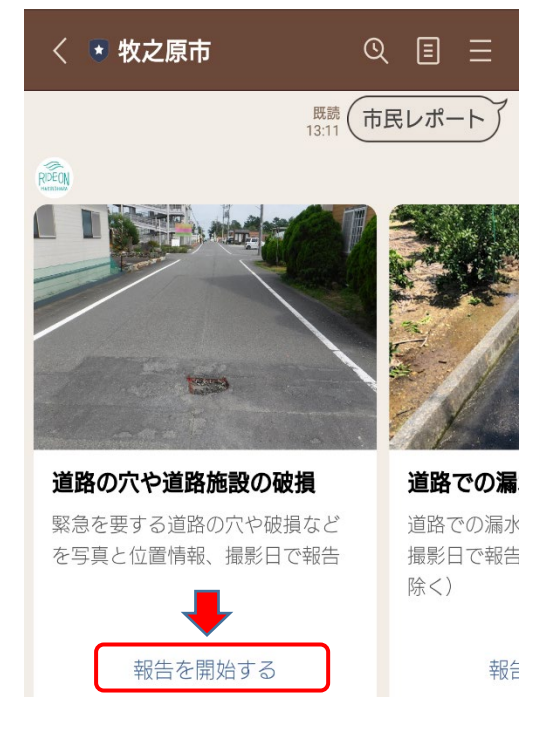

③ 通報を開始する場合は、「はい」をタップします。なお、緊急を要する場合 は、表示された代表番号をタップして電話で報告してください。

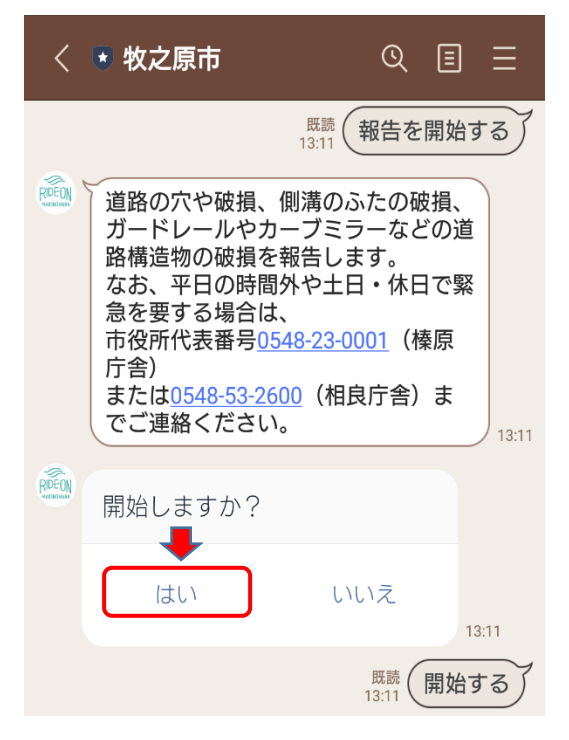

④ 報告内容の項目を選択して「選択する」をタップします。

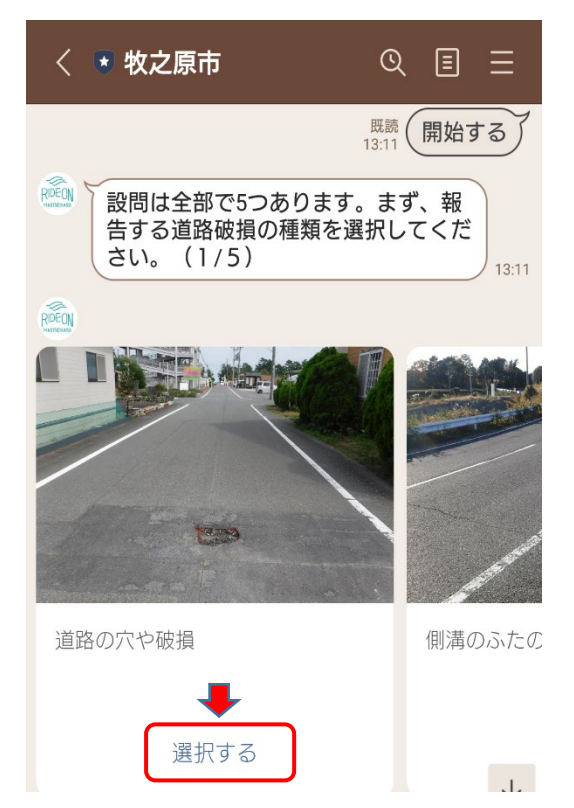

5 選択した項目が良ければ「はい」をタップします。続いて写真の送信方法を 選択します。(写真撮影を行う場合は「カメラを起動する」をタップします。)

| <      | ▶ 牧之原市 (                             | হ       | ≣           | Ξ     |
|--------|--------------------------------------|---------|-------------|-------|
|        | 既読<br>13:11 <b>(側溝</b> (             | ひぶ      | たの私         | 皮損    |
| RIDEON | よろしいですか?                             |         |             |       |
|        | はいいえ                                 | Ż       |             |       |
|        |                                      | #<br>13 | 既読<br>3:11  | ±11)  |
| RDEON  | 次に破損状況の近景(近くか<br>た)写真を送信してください<br>5) | ら打<br>。 | 最影し<br>(2 / | 13:11 |
| REEDN  | 写真の送信方法を選択して<br>ださい。                 | <       |             |       |
|        | カメラを起動する                             | )       |             |       |
|        | カメラロールから選択<br>中止する                   |         |             |       |
|        |                                      |         | 13:1        | 1 ↓   |

⑥近景(近くからの)写真を撮影します。

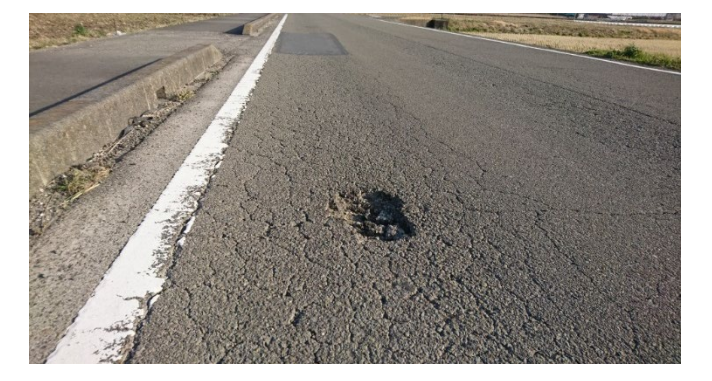

⑦ 撮影した写真で良ければ「はい」をタップします。続いて遠景(遠くからの) 写真を撮影します。(写真撮影を行う場合は「カメラを起動する」をタップします。)

| <      | ▶ 牧之原市                                  | Q              |                    |
|--------|-----------------------------------------|----------------|--------------------|
| RDEON  | よろしいですか?                                |                |                    |
|        | はい                                      | いいえ            | 13:12              |
|        |                                         | 月<br>13        | 概読 はい              |
| RDEON  | 破損状況と周辺の風景で<br>(遠くから撮影した)<br>ください。(3/5) | を含めた遠<br>写真を送信 | 志景<br>こして<br>13:12 |
| RIDEON | 写真の送信方法を選択<br>ださい。<br>●                 | してく            |                    |
|        | カメラを起動す                                 | 3              |                    |
|        | カメラロールから                                | 選択             |                    |
|        | 中止する                                    |                | 13:12 🗸            |

⑧ 遠景(遠くからの)写真を撮影します。

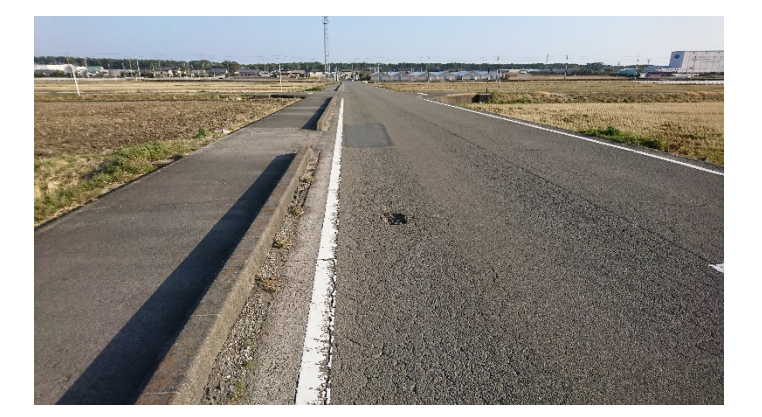

⑨ 撮影した写真で良ければ「はい」をタップします。続いて「位置情報を送信 する」をタップします。

| <                                                                                                    | ▼ 牧之原市   | Q   |               |  |
|----------------------------------------------------------------------------------------------------|----------|-----|---------------|--|
| RDEON                                                                                                    | よろしいですか? |     |               |  |
|                                                                                                    |          | いいえ | 13:12         |  |
|                                                                                                    |          | 13  | 既読<br>3:12 はい |  |
| <ul><li> 破損場所の位置情報を送信してください。(4/5)  13:12</li></ul>                                                                      |          |     |               |  |
| <ul> <li>LINEアプリの位置情報を利用<br/>します。「位置情報を送信す<br/>る」を選択後、地図から場所<br/>を選択してください。</li> <li>位置情報を送信する</li> <li>中止する</li> </ul> |          |     |               |  |
|                                                                                                    | ΨЩΫϿ     |     | 13:12 🗸       |  |

① 位置情報をONにして、報告する位置に赤いピンを合わせて、ピン上の「この位置を送信」をタップします。

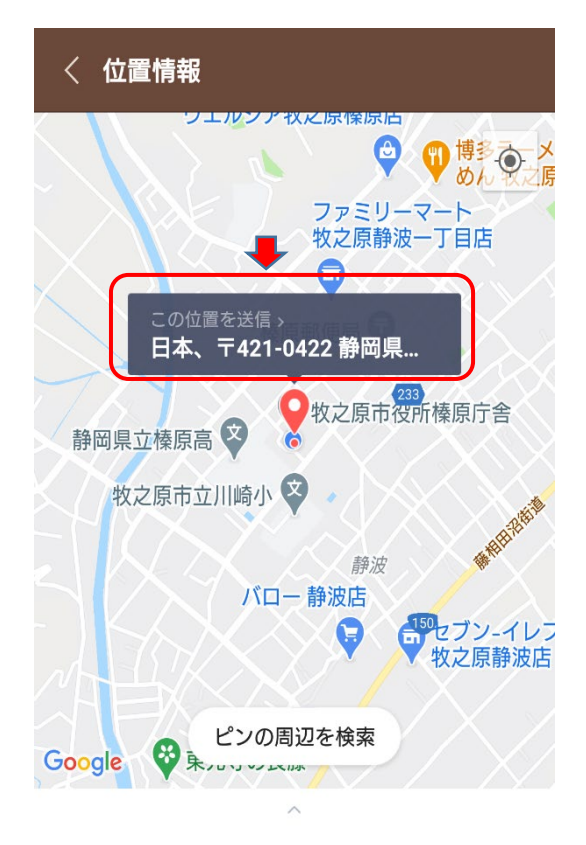

11 位置情報が良ければ「はい」をタップします。続いて「日時を指定」をタップします。

| < 🖲 牧之原市                                          | ŧ © ≣ Ξ                                                                                                    |  |
|---------------------------------------------------|----------------------------------------------------------------------------------------------------|--|
|                                                   | 語<br>静岡県立榛原高<br>で<br>ひ<br>な<br>な<br>な<br>な<br>路<br>没<br>23<br>路<br>没<br>23<br>路<br>没<br>23<br>路<br>没<br>23<br>路<br>一<br>路<br>一<br>の<br>の<br>の<br>の<br>の<br>の<br>の<br>の<br>の<br>の<br>の<br>の<br>の |  |
| 民<br>13                                           | 日本、〒421-0414 静岡県牧之原<br>市勝俣517                                                                                                    |  |
| よろしいて                                             | ですか?<br>しいえ<br>13:12                                                                                                    |  |
|                                                   | 既読<br>13:12 はい                                                                                                    |  |
| <ul> <li>         ・         ・         ・</li></ul> |                                                                                                    |  |
| <b>履い</b> 撮影したE さい。                               | 日付を選択してくだ                                                                                                    |  |
| C                                                 | 日時を指定                                                                                                    |  |
|                                                   | 中止する<br>13:12                                                                                                    |  |

12 日付を指定し「次へ」をタップし、時間を指定し「送信」をタップします。

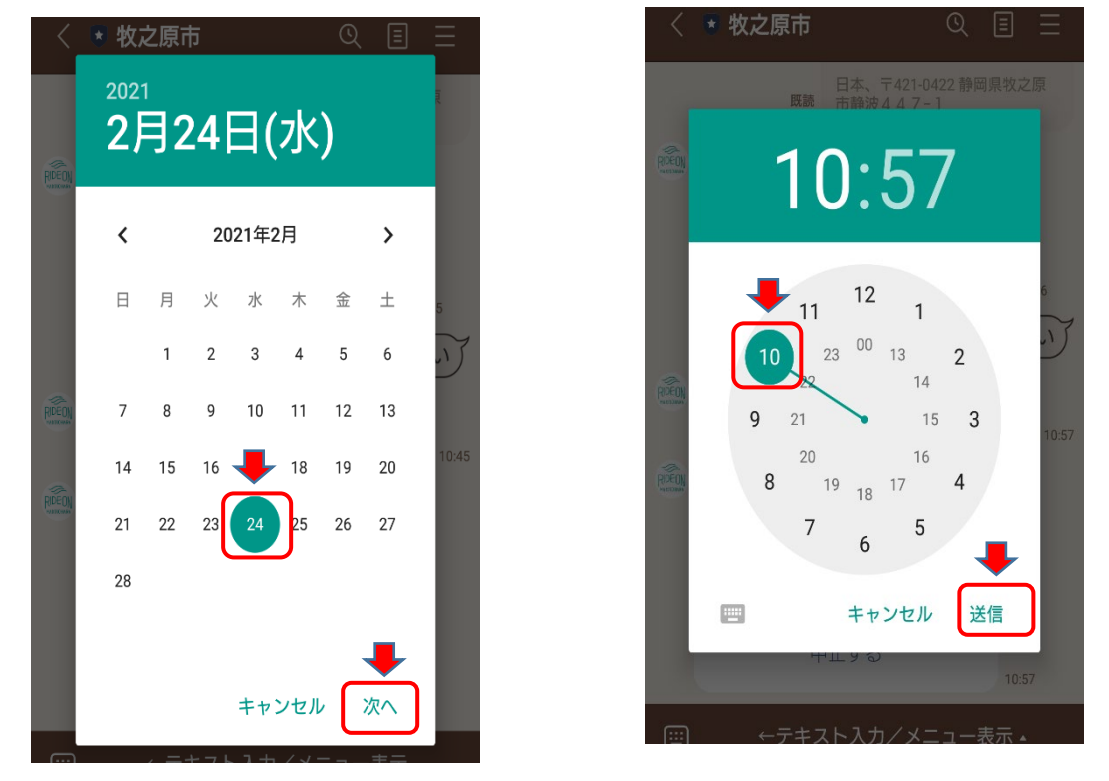

(13) 日時が良ければ「はい」をタップします。

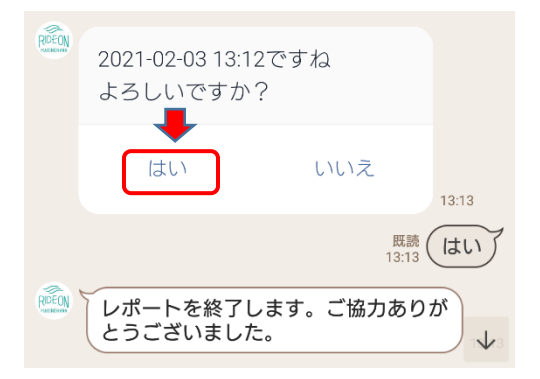

- 市民レポートの操作は以上となります。画面上の案内に従って操作をお願いします。
- ・報告内容については、担当課にメール配信されますので、メールを確認後、担当課から報告者に対応方法などをLINE でご連絡します。